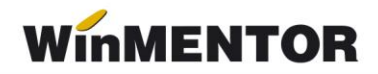

# Materiale de natura obiectelor de inventar

În rândurile următoare se prezintă modul de înregistrare a materialelor de natura obiectelor de inventar pentru a avea evidența pe conturi în afara bilanțului, dar și pe gestiuni și responsabili a stocurilor de natura obiectelor de inventar date în folosință (pe cheltuieli).

### I. Configurări inițiale:

 se creează un nou tip contabil de genul "Obiecte de inventar în afara bilanţului" configurat ca în figurile 1, 2:

| nturi utilizate  Da <u>t</u> e ge | enerale                                       |                                                | Modific                                           |
|-----------------------------------|-----------------------------------------------|------------------------------------------------|---------------------------------------------------|
| 1 Cont reprezentativ<br>803.9     | 2 Diferente<br>999<br>5 Marire stoc<br>999    | 3 Cheltuieli<br>999<br>6 Diminuare stoc<br>999 | 4 Venituri<br>758.08<br>7 Chelt.TVA diminuari<br> |
| Accize calcula                    | 8.Dit. rotunjire pret<br>999<br>te la vanzare |                                                | 9 - Uzura ob.inv.<br>999                          |

Fig. 1

| Caracterizare contabila                                      | 1 articole                                                            |                                                                                                    |                                                                                    |
|--------------------------------------------------------------|-----------------------------------------------------------------------|----------------------------------------------------------------------------------------------------|------------------------------------------------------------------------------------|
| Denumire pentru identificare  <br>Conturi utilizate Date ger | Ob inv in afara t<br>nerale                                           | sil.                                                                                                    | Modific +                                                                          |
| Formarea pretului de inre                                    | gistrare contabil                                                     | la                                                                                                    |                                                                                    |
| Contine diferente                                            | de pret Nu                                                            | TVA nee <u>x</u> igibil<br>La analiticul fiec<br>TVA neer                                                            | nu are !     pe toata valoarea     numai pe adaos arui %TVA, rigibil pe analiticul |
| Metoda de gestiune                                           | FIFO - prim<br>LIFO - ultim<br>PMP - pret<br>IDS - ident<br>VALORIC - | ul intrat, primul iesit<br>nul intrat, primul iesit<br>mediu ponderat<br>tificare specifica<br>fara evidenta cantita | ativa                                                                              |

Fig. 2

2. se introduce în: "Constante de funcționare" > "Conturi sintetice pentru identificarea tipului de stoc" > "Sintetic obiecte de inventar" contul 803.9, în loc de 303 (figura 3).

| sectunea de constante:<br>03.Conturi sintetice pentru identificarea tipului de stoc |                                                      | Modific |
|-------------------------------------------------------------------------------------|------------------------------------------------------|---------|
| Nr                                                                                  | Denumire                                             | Valoare |
| 1                                                                                   | Sintetic pentru inchidere automata prin coeficient K |         |
| 2                                                                                   | Sintetic obiecte inventar                            | 803.9;  |
| 3                                                                                   | Sintetic mijloace fixe                               | 212;    |
| 4                                                                                   | Sintetic produse                                     | 345     |
| 5                                                                                   | Sintetic semifabricate                               | 341     |
| 6                                                                                   | Sintetic produse reziduale                           | 346     |
| 7                                                                                   | Sintetic animale si pasari                           | 361     |
| 8                                                                                   | Sintetic materii prime                               | 301     |
| 9                                                                                   | Sintetic materiale consumabile                       | 302.01  |
| 10                                                                                  | Sintetic preluare in custodie                        | 803.3   |
| 11                                                                                  | Cont productie neterminata                           |         |
| 12                                                                                  | Cont venit din prod.netermin.                        |         |
|                                                                                     |                                                      |         |

Fig. 3

## Atenție!

În cazul obiectelor de inventar care există deja în stoc (provin din anii anteriori) și se găsesc în "Rezolvare obiecte de inventar", trebuie listată o situație a acestora înainte de schimbarea constantei pentru că după ce va fi înlocuit contul 303 cu 803.9, vor dispărea din această grilă (temporar, până la trecerea lor din contul de stocuri în contul în afara bilanțului).

## II. Achiziția:

1. recepția materialelor de natura obiectelor de inventar se va face utilizând tipul contabil "Obiecte de inventar" având configurarea contabilă similară cu cea din figura 4.

winmentor.ro

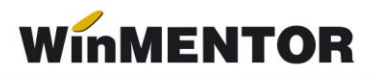

| enumire pentru identificare                                                    | Ob. inventar                                                                    |                                               | Modific                    |
|--------------------------------------------------------------------------------|---------------------------------------------------------------------------------|-----------------------------------------------|----------------------------|
| onturi utilizate  Da <u>t</u> e ge                                             | enerale                                                                         |                                               |                            |
| 1 Cont reprezentativ<br>303                                                    | 2 Diferente<br>308                                                              | 3 Cheltuieli<br>603                           | 4 Venituri<br>758.03       |
|                                                                                | 5 Marire stoc<br>758.03                                                         | 6 Diminuare stoc<br>603                       | 7 Chelt. TVA diminuari<br> |
|                                                                                | 8.Dif. rotunjire pret<br>                                                       |                                               | 9 - Diverse                |
| Descarcare de gestiune<br>Inregistrari suplimentare<br>Va apare in jurnalul de | la iesirea din firma?   <br>de incarcare/descarcar<br>cumparari pentru activita | Nu<br>e cont diferente la vanz<br>tea de baza | are ?<br>Da                |

### III. Darea în folosință:

 darea în folosință, consumul, se înregistrează folosind macheta INTERNE > "Transfer între gestiuni" schimbând tipul contabil din "Obiecte de inventar" în "Obiecte de inventar în afara bilanțului" (figura 5); transferul va genera următoarele înregistrări contabile:

603 = 303

803.9 = 999

| Document                          | Da Blocat <b>Nu</b> Anu<br><u>2</u> Livrare | .lat   <b>Nu</b><br> |           |                      |                      | Listare                                         | Modific        |
|-----------------------------------|---------------------------------------------|----------------------|-----------|----------------------|----------------------|-------------------------------------------------|----------------|
| Carnet documente<br>Nota transfer | 1                                           |                      | Not       | a transfe            | r,                   | G estiunea destina<br>Depozit central<br>Adresa | tie            |
| Partener custodie<br>nedefinit    |                                             | 1                    | Data 25   | Februarie 20         | 03                   | Localit<br>Jud                                  | $r_{1}^{\ell}$ |
|                                   |                                             | 1                    | I         |                      |                      |                                                 |                |
| Lista<br>1 Ob inv                 | Articol                                     | UM<br>Buc            | Cant<br>1 | PU dest<br>2.500.000 | Valoare<br>2.500.000 | Tip contabil<br>Ob inv in afara bil.            | PMaximal<br>0  |
| ista 1 Ob inv                     | Articol                                     | UM<br>Buc            | Cant<br>1 | PU dest<br>2.500.000 | Valoare<br>2.500.000 | Tip contabil<br>Ob inv in afara bil             | PMaximal<br>0  |

Fig. 5

Acest transfer trebuie operat atât pentru obiectele de inventar date în folosință până în decembrie 2002, cât și pentru cele din anul 2003.

2. Articolele astfel transferate vor apărea în "Rezolvare obiecte de inventar" cu noul tip contabil asociat "Obiecte de inventar în afara bilanțului". Rezolvarea acestora se face punând întreaga valoare a articolului în coloana "Amortizare precedentă", pentru a nu genera înregistrări contabile specifice uzurii (figura 6).

Astfel, aceste articole de stoc de natura obictelor de inventar vor figura în lista "Situația imobilizărilor" atât timp cât se vor afla în patrimoniul firmei.

| <sup>•</sup> Pozitii evidentia<br>FARA BIL.", intra | te in MIFIX I<br>te in 25.02. | a gestiunea<br>2003 cu prel | "DEPO<br>tul de 2 | ZIT CE<br>.500.00 | NTRAL" tip<br>00 lei | contabil "OB | NV IN       |            | lesire<br>Modific | <b>▲</b><br> |
|-----------------------------------------------------|-------------------------------|-----------------------------|-------------------|-------------------|----------------------|--------------|-------------|------------|-------------------|--------------|
| Cod clasificare<br>1                                |                               |                             |                   | Cant              | itate in stoc:       | 1            | <b>@</b> (  | Jurnal     |                   |              |
|                                                     |                               |                             |                   |                   |                      |              | cn= Generar | e din stoc | - Tran            | isferat l    |
| Nr Nr. Iny                                          | pus in func                   | Amortiz.prec.               | DUR               | GU%               | Tip amortizare       | Stare        | Responsabil | Cant.rezo  | Ivata Plec        | at           |
|                                                     |                               |                             |                   |                   |                      |              |             |            |                   |              |

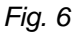

3. Pentru obiectele de inventar provenite din anul 2002, a căror uzură a fost deja înregistrată, transferul obiectelor de inventar în noul tip contabil determină incuderea valorii acestora pe cheltuieli şi, pentru a nu dubla înregistrarea cheltuielilor, este necesară o înregistrare în Note contabile diverse: 603 = 303 cu minus valoarea uzurii deja înregistrate până în decembrie 2002.

#### IV. leșirea din stoc:

- dacă se vinde un obiect de inventar aflat în afara bilantului, atunci în configurarea contabilă, la "Venituri" trebuie completat un cont bilanțier de venituri pentru a se genera nota contabilă corectă pe documentul de ieșire. (411 = 758)
- 2. ieșirea din stoc (prin vânzare sau casare) se operează similar mijloacelor fixe, iar nota contabilă generată va fi: 999 = 803.9.

### Atenție!

Dacă sunt mai multe obiecte de inventar pe aceeași poziție de imobilizări (pe același număr de inventar), se pot separa articolele vândute prin dublu-clik pe butonul "Cant rezolv". Acesta separă cantitățile pe mai multe linii permițând utilizatorului să pună la Stare = "Vândut" doar pe un anumit număr de obiecte din grupul respectiv. De asemenea, pe noua poziție trebuie dat și un alt număr de inventar.

winmentor.ro